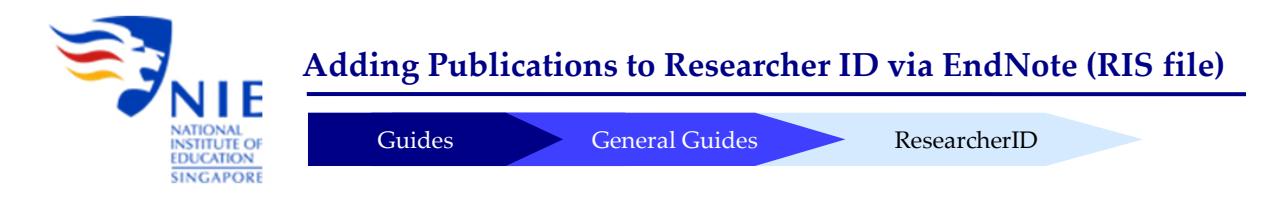

## Introduction

If you have already kept a record of your papers in your EndNote Library, you can now upload all your publications into your ResearcherID profile in Web of Science. You will first need to export the references in RefMan (RIS) Export format (see section A). Then upload the RIS file in ResearcherID to add the references (see section B). Note: Only documents that are indexed in Web of Science will have Times Cited information.

## A) Exporting Citations from EndNote in RIS Format

Step 1: Open your EndNote Library. Under the styles formatting dropdown box, click on "Select Another Style".

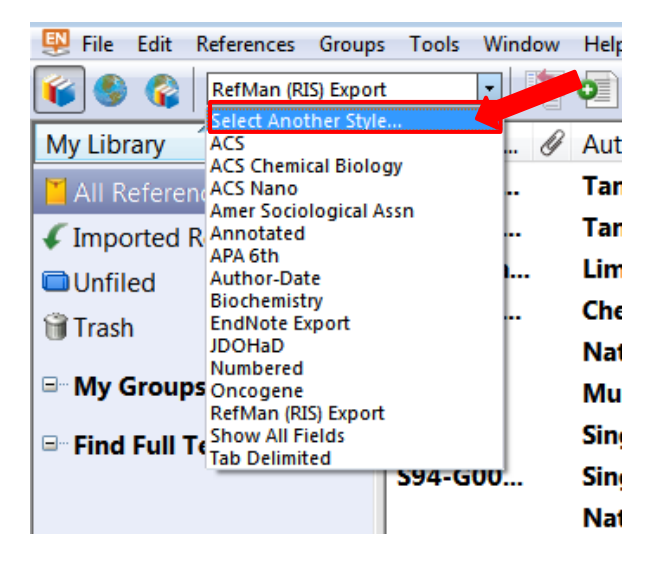

Step 2: Type in "refman" in the search box and press the Enter key. Then select "RefMan (RIS) Export" and click "Choose".

| Ind the Lintary     | ALLY MATE 3 SUBT       | SIGG SOCIAL |         |
|---------------------|------------------------|-------------|---------|
| oose A Style        |                        |             | ×       |
| Name                | Categor                | у           |         |
| RefMan (RIS) Export | Export                 |             |         |
|                     |                        |             |         |
|                     |                        |             |         |
|                     |                        |             |         |
|                     |                        |             |         |
|                     |                        |             |         |
|                     |                        |             |         |
|                     |                        |             |         |
|                     |                        |             |         |
|                     |                        |             |         |
| -                   |                        |             |         |
| fman                | •                      |             | Find by |
|                     | (                      |             |         |
| A Less Info         | Chule Tele Description | Cancel      | Chasses |

Step 3: Next, select the references you wish to export. Hold the Ctrl or Shift Key to select more than one reference. Then go to File > Export.

| 関 EndN | ote X7 - [library_science-Saved.enl] |            |              |       |                                          |               |
|--------|--------------------------------------|------------|--------------|-------|------------------------------------------|---------------|
| File   | Edit References Groups Tools W       | /indow He  | lp           |       |                                          |               |
| Ű      | New                                  |            | Q 🖌 🕈        | · 🐔 ( | 🧐 🔛 🖹 🗟 🗞 🔁 🖉 🍳                          | uick Search   |
| M      | Open Shared Library Ctrtl            | Shift+0    | thor         | Year  | Title                                    | Journal       |
|        | Open Recent                          | •5111111-0 | n, Ai-Girl;  | 2015  | Commentary: Toward Convergence in        | The Journal   |
| 4      | Class Library                        | Children   | ia, Noel; W  | 2011  | Psycho-educational diagnostic evaluati   |               |
|        | Close Library                        | Ctri+w     | n, Vivien K  | 2001  | Attitudes toward, and intentions to rep  | Ethics & Beh. |
| 3      | Save                                 | Ctrl+S     | o, Pin Pin   | 2010  | Libguides used by libraries in Singapore | Singapore Li. |
|        | Save As                              |            | n, Tarn How  | 2007  | Singapore perspectives 2007: A new Si    |               |
|        | Save a Copy                          |            | bibullah K   | 2001  | Social policy in Singapore: A Confucian  |               |
|        | Revert                               |            | tka, M.: Kev | 2013  | Attitudes of Pakistani community mem     | American Jo., |
|        | Share                                |            | tka, Mazna;  | 2013  | Attitudes of Pakistani community mem     | American Jo   |
|        | Export                               |            | R. Banaji    | 2011  | Implicit attitudes can be measured       | The nature o. |
|        | Import                               | ۲.         | tional Lib   | n.d.  | Library 2010 Report                      |               |
|        | Print                                | Ctrl+P     | igapore. Li  | 1994  | Library 2000 : investing in a learning   |               |
|        | Print Preview                        |            | igapore. N   | 2005  | Library 2010 : libraries for life, know  |               |
|        | Print Setup                          |            | ıhamad A     | 2003  | Library 2000 Report                      |               |
|        | Compressed Library (.enlx)           |            | tional Lib   | 2011  | The National Library Board - History     |               |
|        | 5.A                                  | Chillio O  | ellapandi,   | 2010  | The National Library of Singapore ex     |               |
|        | EXIL                                 | Ctri+Q     | n, Phoebe    | 2010  | Bringing the Library out with a Funf     | Singapore L.  |

Step 4: Select the Output Style as "RefMan (RIS) Export and save as "Text File". Give a filename to the exported file. Then click Save. Note: Remember the filename and the location.

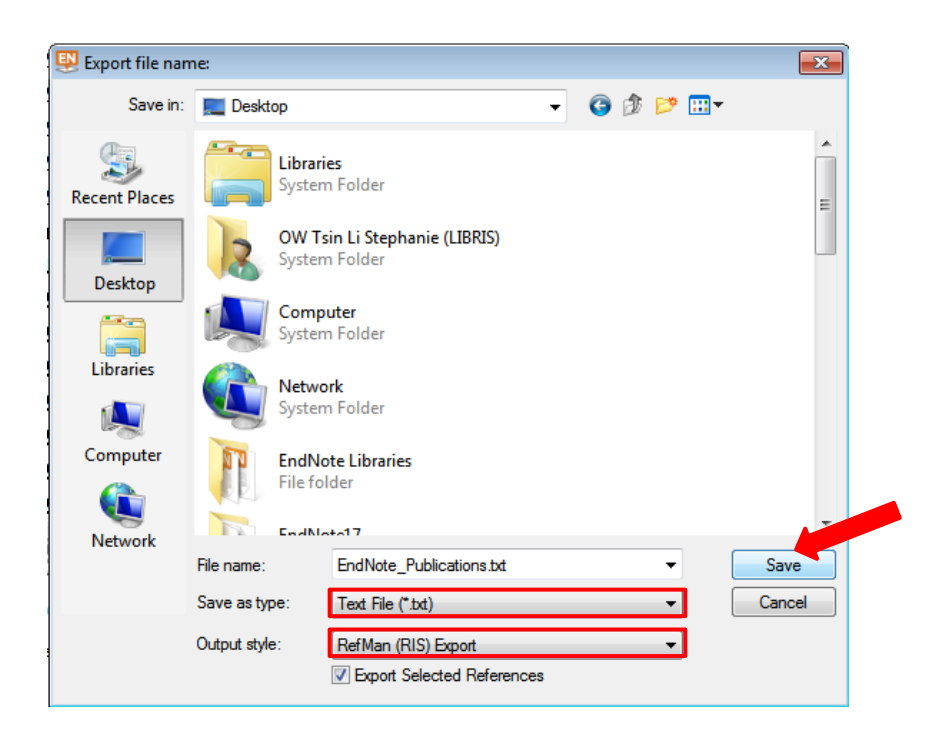

# B) Adding Publications from EndNote RIS File

Step 1: Go your Researcher ID profile at: http://www.researcherid.com/rid/X-XXXX-XXXX

Click on the "Login" tab.

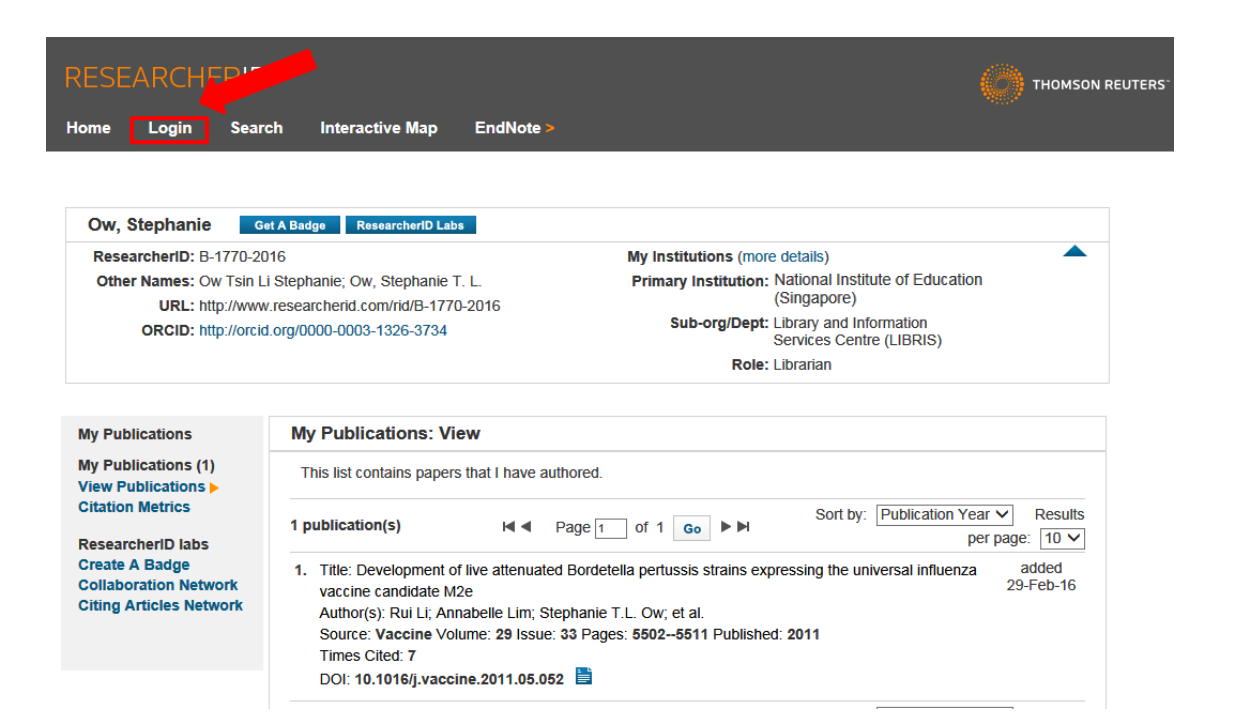

Step 2: Login with your details.

| RESEARCHERID                                                                                                    |                                                                                                    |  |
|----------------------------------------------------------------------------------------------------|----------------------------------------------------------------------------------------------------|--|
| Home Login Search Interactive Map EndNote >                                                                                                    |                                                                                                    |  |
| Login Enter your Researcher ID or your Email address. Email address: or or Researcher ID: Password: Login Cancel Forgot Password Problems logging In? New to ResearcherID? Join Now It's Free | After you login, you will be able to update your profile<br>information (registered members only).<br>Note: Researcher/D, Web of Science <sup>TM</sup> , and EndNote <sup>TM</sup><br>(all offerings from Thomson Reuters) share login credentials.<br>More information. |  |

Step 3: Click on the "Add Publications" tab.

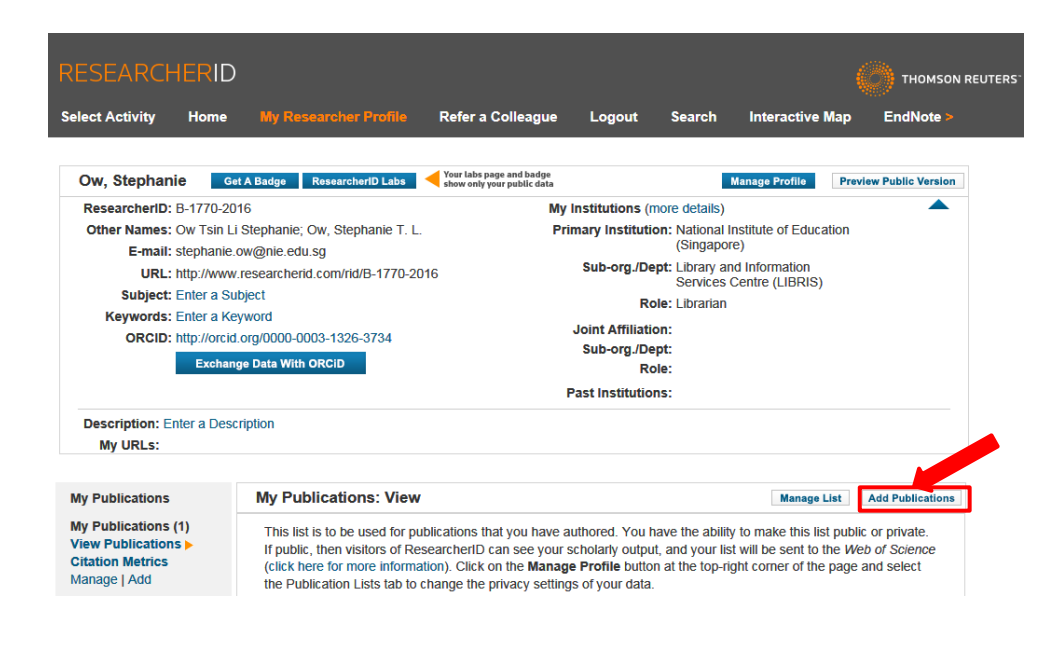

#### Step 4: Under Option 3, click on the link to upload an RIS file:

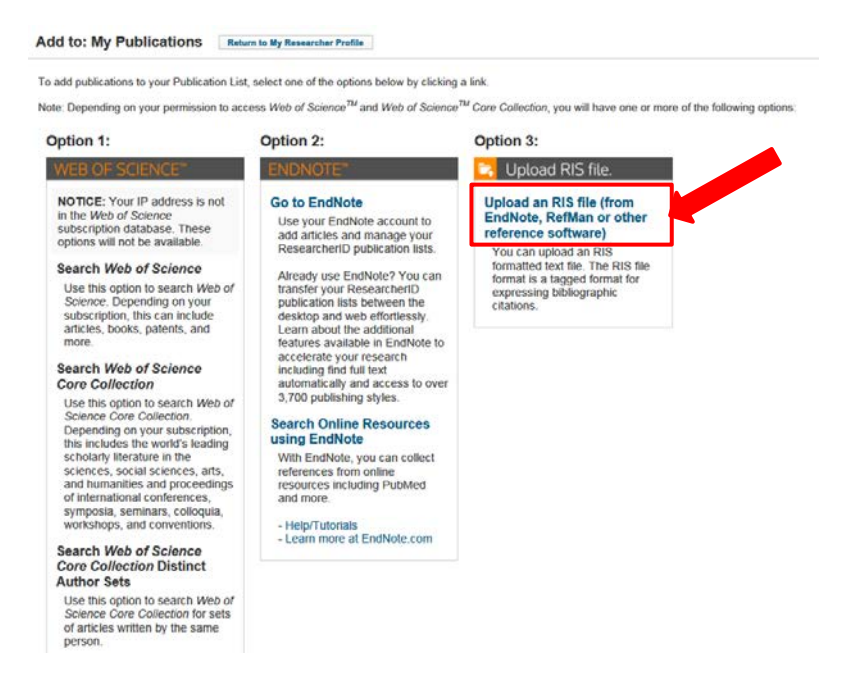

Step 5: Click on "Browse" and select the RIS file which contains your exported citations. Then click on "Upload File".

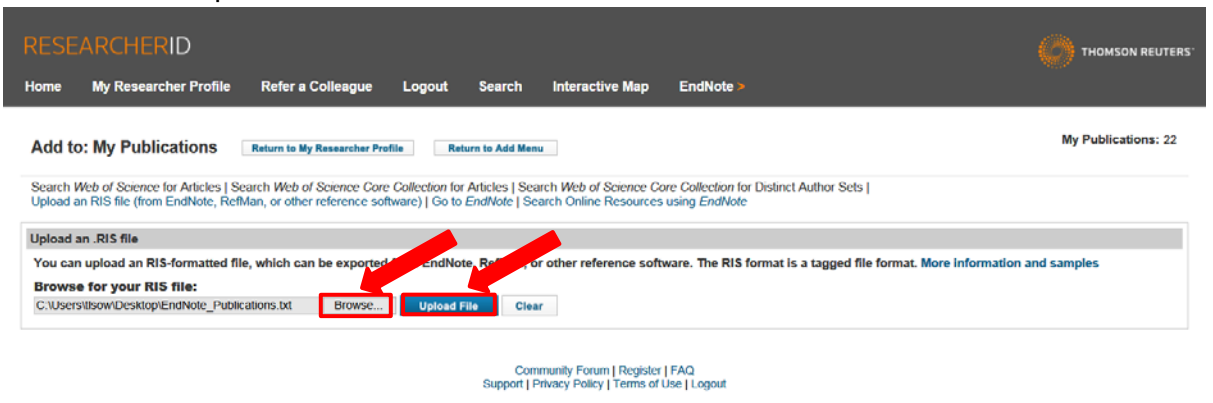

Step 6: If successful, you will be informed of the number of items added to your Publications List. Note: If the item is already in your list, it may not be uploaded. Click on "Return to My Researcher Profile" to check on the updated list of publications.

| RESEARCHERID                                                                                                    |                     |
|----------------------------------------------------------------------------------------------------|---------------------|
| Home My Researcher Profile Refer a College Logout Search Interactive Map EndNote >                                                                                                    |                     |
| Add to: My Publications                                                                                                    | My Publications: 25 |
| Search Web of Science for Articles   Search Web of Science Core Collection for Articles   Search Web of Science Core Collection for Distinct Author Sets  <br>Upload an RIS file (from EndNote, RefMan, or other reference software)   Go to EndNote   Search Online Resources using EndNote |                     |
| Upload an .RIS file                                                                                                    |                     |
| Your file has uploaded successfully. 3 item(s) have been added to My Publications.                                                                                                    |                     |
| You can upload an RIS-formatted file, which can be exported from EndNote, RefMan, or other reference software. The RIS format is a tagged file format. More information                                                                                                    | and samples         |
| Browse for your RIS file: Upload File Clear                                                                                                    |                     |

Step 7: Check that your publications are added correctly, and there are no duplications. To delete items from the list, click on "Manage List".

| ESEARCHEF                                                                                                    | <b>ND</b>                                                                                                    |                                                                                                    |                                                                                                    |                                                                                                    |                                                                                                    |                                                                            |                                           |                                                         |
|----------------------------------------------------------------------------------------------------|----------------------------------------------------------------------------------------------------|----------------------------------------------------------------------------------------------------|----------------------------------------------------------------------------------------------------|----------------------------------------------------------------------------------------------------|----------------------------------------------------------------------------------------------------|----------------------------------------------------------------------------|-------------------------------------------|---------------------------------------------------------|
| elect Activity Ho                                                                                                    | me                                                                                                    | My Researcher Profile                                                                                                    | Refer a Colleague                                                                                                | e Logout                                                                                                    | Search                                                                                                    | Interactive                                                                | Мар                                       | EndNote >                                               |
| Ow, Stephanie                                                                                                    | Get A                                                                                                    | Badge ResearcheriD Labs                                                                                                    | Your labs page and badge show only your public data                                                              |                                                                                                    |                                                                                                    | Manage Profile                                                             | Prev                                      | iew Public Version                                      |
| ResearcheriD: B-177<br>Other Names: Ow T<br>E-mail: steph<br>URL: http://<br>Subject: Enter<br>Keywords: Enter<br>ORCID: http:// | Ow, Stephanie       Get A Badge       Researcher/ID Labs         ResearcherID:       B-1770-2016         Other Names:       Ow Tsin Li Stephanie; Ow, Stephanie T. L.         E-mail:       stephanie.ow@nie.edu.sg         URL:       http://www.researcherid.com/rid/B-1770-2016         Subject:       Enter a Subject         Keywords:       Enter a Subject         ORCID:       http://orcid.org/0000-0003-1326-3734         Exchange Data With ORCID |                                                                                                    |                                                                                                    | My Institutions (n<br>Primary Institution<br>Sub-org./De<br>Ro<br>Joint Affiliation<br>Sub-org./De<br>Ro<br>Past Institution | nore details)<br>on: National I<br>(Singapoi<br>pt: Library ar<br>Services<br>ole: Librarian<br>on:<br>opt:<br>ole:<br>ns: | Institute of Educ<br>re)<br>nd Information<br>Centre (LIBRIS)              | ation                                     |                                                         |
| Description: Enter a<br>My URLs:                                                                                                 | Descrip                                                                                                    | tion                                                                                                    |                                                                                                    |                                                                                                    |                                                                                                    |                                                                            |                                           |                                                         |
| My Publications<br>My Publications (4)<br>View Publications ><br>Citation Metrics<br>Manage   Add                                |                                                                                                    | My Publications: View<br>This list is to be used for pu<br>If public, then visitors of Re<br>(click here for more informa<br>the Publication Lists tab to be | iblications that you have<br>searcherID can see you<br>tion). Click on the <b>Man</b><br>change the privacy sett | e authored. You h<br>ur scholarly outpu<br><b>age Profile</b> buttor<br>ings of your data.                                   | ave the abilit<br>t, and your lis<br>n at the top-ri                                                                       | Manage<br>by to make this list<br>st will be sent to<br>ight corner of the | List<br>at publi<br>the <i>We</i><br>page | Add Publications c or private. eb of Science and select |

Step 8: Select the items you want to delete, and click on "Delete Selected Publications".

| RESEARCHERID                                                                                                    |                                                                                         |                                         |                             |                                                     |                                                                                         | TERS' |
|----------------------------------------------------------------------------------------------------|-----------------------------------------------------------------------------------------|-----------------------------------------|-----------------------------|-----------------------------------------------------|-----------------------------------------------------------------------------------------|-------|
| Home My Researcher Profile                                                                                                    | Refer a Colleague                                                                       | Logout Searc                            | h Interactive Map           | EndNote >                                           |                                                                                         |       |
| Manage My Publications                                                                                                    |                                                                                         |                                         |                             |                                                     | Return to My Researcher Profile                                                         |       |
| Use this page to remove unwanted p<br>4 publication(s)                                                                                             | ublications from your list, ch                                                          | eck Web of Science C<br>I≪I ≪ Page 1 of | Core Collection to find mat | thes, or log in to EndNote to add to a Sort by: Put | nd edit these records. More information.                                                |       |
| Select Page Delete Selected Put<br>1. Title: Commentary: Toward<br>Author(s): Tan, Ai-Girt, Wo<br>Source: The Journal of Ci<br>Doi: 101000110-b100 | blications<br>d Convergence in Creativity<br>ng, Meng-Ee<br>reative Behavior Issue: 3 F | Web of Science<br>follection            | 2015                        |                                                     | Manage Lists With EndNote Refresh<br>Edit Record in EndNote<br>(record added 25-Jan-16) |       |

For more information including how to display citation data for newly added publications, please refer to the guide on ResearcherID: <u>http://libguides.nie.edu.sg/researcherid</u>

### **Contact Information:**

**Research & Information Services** 

Office: NIE4-02-04

Email: libref@nie.edu.sg

**Tel:** 6790-3623